## ANALOGUE FireClass

# ANALÓG TŰZJELZŐ KÖZPONT

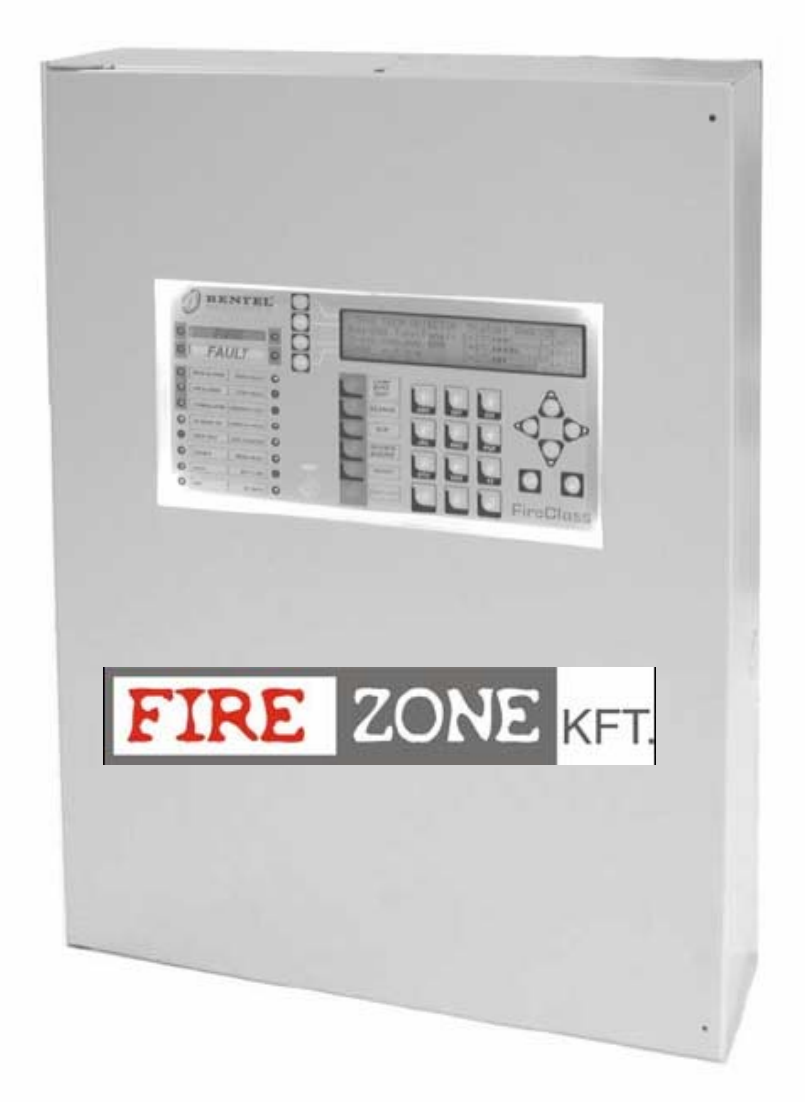

## FELHASZNÁLÓI KÉZIKÖNYV

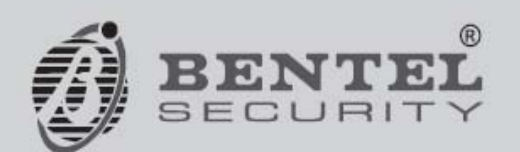

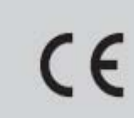

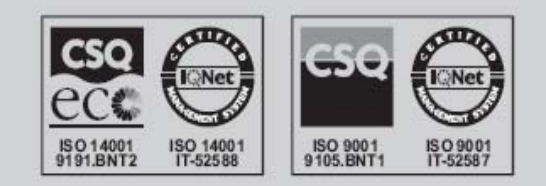

Ez a tűzjelző központ csak a **FireClass500** szoftverrel programozható, verziószám 1.0 vagy magasabb. BENTEL SECURITYsrl nem vállal felelősséget a helytelen használatból vagy telepítésből adódó károkért.

Ezt a tűzjelző központot a legmagasabb minőségi és működési követelmények figyelembevételével tervezték és gyártották.

A tűzjelző központ telepítését szigorúan ebben a telepítési útmutatóban leírtaknak megfelelően és a helyi előírások/szabványok figyelembevételével kell elvégezni.

Az FC510 és FC520 tűzjelző panel eleget tesz az alapvető szabvány előírásoknak

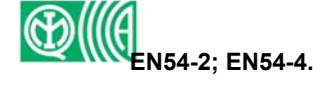

#### ÚJRAHASZNOSÍTÁSI INFORMÁCIÓ

BENTEL SECURITY azt javasolja, hogy az elhasznált (érzékelőket, szirénákat, paneleket és egyéb eszközöket) az erre a célra fenntartott hulladékhasznosítóba vigyük. Néhány eszközt ill. azok egy részét újra lehet használni vagy hasznosítani, további információ a következő weboldalon található:

www.bentelsecurity.com/en/environment.htm

#### ELEKTROMOS HULLADÉK ÉS ELEKTRONIKUS ESZKÖZÖK (WEEE) IRÁNYELVE

Az Európai Unióban ez a jel azt jelzi, hogy a terméket nem szabad a háztartási szeméttel együtt kidobni, hanem azt a megfelelő helyre kell elvinni újrahasznosítás ill. újrafeldolgozási célból.

További információért látogasson el a következő weboldalra:

www.bentelsecurity.com/en/environment.htm

BENTEL SECURITY fenntartja a jogot, hogy a technikai adatokat előzetes bejelentés nélkül megváltoztassa.

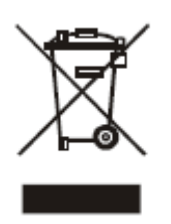

BENTEL SECURITY srl fenntartja a jogot, hogy megváltoztassa a telepítési útmutatóban lévő eszközök technikai adatait előzetes bejelentés nélkül.

### Tartalomjegyzék

| BEVEZETÉS                                                                        | 4   |
|----------------------------------------------------------------------------------|-----|
| EC500 T $d$ and $d$ $d$ $d$ $d$ $d$ $d$ $d$ $d$ $d$ $d$                          | 4   |
| FC500 I UZJELZO KOZPONI<br>■ Viecńsziπő pszyözöv                                 | 4   |
| $\blacksquare \text{ NIEGESZITU ESZKUZUK}$                                       | 4   |
| A KEZELUFELULETEN LEVU GUMBUK LEIKASA<br>Eel használól hozzáfeédési szint        | 4   |
| FELHASZNALUI HUZZAFEKESI SZINI                                                   | 5   |
| JELZES                                                                           | 5   |
| A STATUSZ LED                                                                    | 5   |
| A VEZERLO GOMBOK LEIRASA                                                         | 6   |
| HALLHATO JELZESEK                                                                | 1   |
| KESZENLETI ALLAPOT                                                               | 8   |
| WARNING – FIGYELMEZTETES                                                         | 9   |
| ELORIASZTASI ALLAPOT                                                             | 10  |
| ■ RIASZTÁSI ÁLLAPOT                                                              | 12  |
| ■ HIBA ÁLLAPOTOK                                                                 | 13  |
| NAPLÓ-PARAMÉTEREK MEGTEKINTÉSE                                                   | 14  |
|                                                                                  |     |
| PARAMETEREK MEGTEKINTESE                                                         | 14  |
| 1. BILLENTYU – HUROK MEGTEKINTESE                                                | 15  |
| PANEL KIVALASZTASA                                                               | 15  |
| A HUROK ADATAINAK MEGTEKINTÉSE                                                   | 15  |
| 2. BILLENTYŰ – ESZKÖZŐK MEGTEKINTÉSE                                             | 16  |
| ■ PANEL KIVÁLASZTÁSA                                                             | 16  |
| ■ AZ ESZKÖZ KIVÁLASZTÁSA                                                         | 16  |
| ■ AZ ESZKÖZ MEGTEKINTÉSE A HURKON                                                | 17  |
| 8. BILLENTYŰ – NAPLÓ MEGTEKINTÉSE                                                | 18  |
| PANEL KIVÁLASZTÁSA                                                               | 18  |
| 9. BILLENTYŰ – FW VERZIÓ MEGTEKINTÉSE (JÖVŐBENI HASZNÁLAT)                       | 19  |
| LISTÁK MEGTEKINTÉSE (F4=MORE MAJD F2)                                            | 19  |
| MÓDOSÍTÁS                                                                        | 20  |
| Ιει szó μόρος/τάς να υλαγ βείβάς α                                               | 20  |
| JELSZO MODOSITASA VAOT BEIKASA     MODIFV MÓDOSÍTASA VAOT BEIKASA                | 20  |
| 2 Comp Felhasználólielszó                                                        | 21  |
| 2. GOMB – FELHASZNALOI JELSZO<br>2. Comb – Nabió tödi ése                        | 22  |
| 5. GOMB – NAPLO TOKLESE                                                          |     |
| LETILTÁS                                                                         | 23  |
| 1. Gomb – Letiltott lista                                                        | 2.4 |
| 2 GOMB - LETILTOTT FC FSZKÖZÖK                                                   | 25  |
| $\blacksquare  A HUROK KIVÁLASZTÁSA$                                             | 25  |
| $\blacksquare  A7 FS7KÖ7 KIVÁI AS7TÁSA$                                          | 25  |
| $\blacksquare I FTII TOTT FSZKÖZ A HURKON$                                       | 25  |
| =                                                                                | 20  |
| $ = \Delta 7 \text{ SW } 7 \text{ for a kivát as 77 f s a} $                     | 27  |
| $= \Delta S W ZONA KIVALASZIASA$ $= Dis SW ZONE I ETH TOTT SW ZÓNIA$             | 27  |
| DIS, SYY ZONE - LETILIOTT SYY ZONA     A COMP DIS OUTDUTS (I ETH TOTT ZIMENETEZ) | 27  |
| $\mathbf{I} = \mathbf{A} \text{ winder with a solution of the second states}$    | 20  |
| = A  INVELVET I VALASZIASA $= A  VIMENET I ETH TÁSA$                             | 20  |
| - A NIVIENEI LEIILIAJA                                                           | 20  |

#### FC500 Tűzjelző központ

Ebben a telepítési útmutatóban az FC500-as megnevezést használjuk a tűzjelző központok közös tulajdonságainak leírására. Ettől eltérő esetekben a következő kifejezéseket használjuk:

- FC510 Analóg címezhető tűzjelző panel, egy nem bővíthető hurokkal és egy kapcsolt üzemű 5,5A-es tápegységgel rendelkezik.
- FC520 Analóg címezhető tűzjelző panel, két nem bővíthető hurokkal és egy kapcsolt üzemű 5,5A-es tápegységgel rendelkezik.

Alaposan olvassa el ezt a felhasználói kézikönyvet, hogy egy általános áttekintést kapjon az FC500-as rendszer működéséről.

Az FC500-as rendszer beállítása függ az eszközök mennyiségétől és az alkalmazási hely követelményeitől, ezért, nem biztos, hogy az összes ebben a leírásban található eszköz megtalálható az ön rendszerében.

Az FC500 központ minden egyes PCB panelje 500 érzékelőt és/vagy kézi jelzésadót támogat. Az FC500 központ a felhasználóknak lehetővé teszi a tűzjelző rendszer összes funkciójának használatát 2000m-ig (hurkonként) 2x2,5-es árnyékolt kábelen.

#### ■ Kiegészítő eszközök

**FC500REP** Ez a távkezelő panel 4 vezetéken keresztül csatlakozik az **FC500**-as tűzjelző központhoz. A távkezelő rendelkezik az összes audiovizuális figyelmeztető jelekkel, amelyeket a központ hoz létre. Engedi továbbá a felhasználókat, hogy a rendszert távolról is üzemeltessék (duplán-csavart árnyékolt kábellel maximum 1000 m).

Az FC500 központ összesen egy FC500REP távkezelő panelt támogat.

Az FC500REP távkijelző nem rendelkezik az IMQ-SECURITY SYSTEM tanúsítvánnyal.

**Software FireClass500**, mely egy felhasználóbarát Windows alkalmazás, könnyű és gyors programozást tesz lehetővé és rendelkezik eseménynapló funkcióval is. (event log functions)

#### A kezelőfelületen lévő gombok leírása

A központ kezelőfelületről való irányításához az alábbi gombokat használhatjuk:

- Szám-billentyűzet,
- Nyilak: fel, le, jobb, bal,
- ESC gomb,
- > ENTER gomb,
- Funkció billentyűk F1, F2, F3, F4
- Vezérlő gombok: Lamp/Buzz/Test, Silence, Investigate, Silence Buzzer, Reset, Evacuate LED/zümmer teszt, némítás, felderítés, zümmer némítás, reset, kiürítés

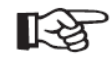

A nyilak, ESC, ENTER és a funkció gombok használatát ábrák segítségével fogjuk bemutatni minden olyan résznél, ahol ezeket alkalmazni kell/lehet.

#### L1= Access Level 1, 1-es hozzáférési szint:

Megtekintés: **Minden felhasználó** megtekinthető a központ állapotát (kód használata nélkül.) Hurok, eszközök, napló és szoftver verzió megtekintése.

#### L2= Access Level 2, Felhasználói szint

Az engedélyezett felhasználók (PIN kód) működtethetik a rendszert.

A felhasználói szinten az első szinten túl, módosításra is van engedélyünk: jelszó módosítása, napló bejegyzések törlése.

A felhasználói jelszóval inaktivizálhatjuk az eszközöket a kimeneteket és az SW zónákat.

Jelzés

A rendszer állapotát a következők jelzik:

- központi LED-ek;

- háttérvilágítású kijelző (40 karakter 4 soron)
- zümmer

#### A Státusz LED

A következő rész a központi LED-ek működését írja le és azt, hogy mit kell tennünk a különböző állapotok bekövetkeztekor.

Készenléti üzemmódban, csak a Zöld **Mains** LED ill. a **Day mode** (Nappali mód) LED (amennyiben a központ nappali működésben van) világít.

Csak a **FAULT** (hiba) **LED**-ek lassú villogása jelez egy hibaeseményt a [-> memóriában.

|               | Loírás                                                                                                    |
|---------------|----------------------------------------------------------------------------------------------------|
|               |                                                                                                    |
| FIRE - Tüz    | Riasztási állapotot jelez a LED világítása, a le nem tiltott kimenetek aktiválódnak                                                     |
| More alarms   | A LED világítása jelzi a több riasztás állapotot.                                                                                       |
| Pre-alarms    | A LED világítása előriasztási állapotot jelez                                                                                           |
| Communicator  | A LED világítása jelzi, hogy a telefon kimenet aktív. A kijelzőn is látható a                                                           |
| (Piros)       | kapcsolat típusa: PSTN, GSM vagy LAN network.                                                                                           |
| FAULT         | A LED világítása jelzi a hiba jelenlétét, lassú villogás jelzi, hogy egy<br>hibaesemény van a memóriában (az újraindítás törölni fogia) |
| Logic Unit    | A LED világítása jelzi a központ blokkolását. Fontos: Karbantartás szükséges                                                            |
|               | Megiegyzés: Az első alkalommal bekapcsolt központ az első újraindításig                                                                 |
|               | világítani fog.                                                                                                    |
| Lost Device   | A LED világítása jelzi, hogy egy eszköz a hurkon eltűnt (hiányzó cím)                                                                   |
| Communicator  | A LED világítása jelzi, hogy a tárcsázó le van tiltva.                                                                                  |
| (Sárga)       | A lassú villogás a tárcsázón fellépő hibát jelzi.                                                                                       |
| Nac Fire      | A LED világítása vagy lassú villogása jelzi a hiba meglétét az NAC FIRE                                                                 |
| kimenet       | kimeneten.                                                                                                    |
| Earth         | A LED világítása földzárlatot jelez. Fontos: Ellenőrizze a kábel szigetelését.                                                          |
| Low Battery   | A LED világítása jelzi az akkumulátor alacsony töltöttségét vagy hibáját. Ebben                                                         |
| -             | az esetben az akkumulátorok nem képesek ellátni a feladatukat egy esetleges                                                             |
|               | áramszünet fellépésekor. Fontos: Új akkumulátorok szükségesek.                                                                          |
| No Battery    | A LED világítása jelzi, hogy az akkumulátor teljesen lemerült vagy nincs                                                                |
| -             | csatlakoztatva. Ellenőrizze a csatlakozásokat.                                                                                          |
| Mains (sárga) | A LED világítása jelzi, a hálózati tápellátás (230V) vagy a kapcsolt üzemű                                                              |
|               | tápegység hibáját. Ebben az esetben a központ az akkumulátorokról működik.                                                              |

| Day mode     | A LED világítása jelzi, hogy a központ Nappali üzemmódban működik.                                                                                                    |  |  |
|--------------|----------------------------------------------------------------------------------------------------|--|--|
| Disabled     | A LED világítása jelzi, hogy van letiltott egység.                                                                                                    |  |  |
| Silence      | A LED világítása jelzi, hogy a némítható kimenetek, a SILENCE gomb<br>megnyomása miatt készenléti állapotban vannak. Nappali üzemmódban a<br>SILENCE üzemmód fennmarad egészen a SILENCE gomb újra<br>megnyomásáig.<br>Éjszakai üzemmódban a beprogramozott SILENCE idő lejárta után a SILENCE<br>állapot is megszűnik. |  |  |
| Test         | A LED világítása jelzi, hogy legalább egy zóna teszt állapotban van.                                                                                                    |  |  |
| MAINS (zöld) | <b>OFF</b> Hálózati tápellátás hibát jelez (230V)<br><b>FONTOS:</b> A hálózati tápellátási hibát meg kell oldani, mielőtt az akkumulátorok lemerülnek.                                                                                                    |  |  |

1-es táblázat - Az állapot jelző LED-ek leírása

#### A vezérlő gombok leírása

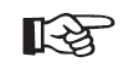

Csak a **Test, Silence Buzzer** and **Evacuate** vezérlő gombokat használhatjuk kód nélkül (Felhasználói szint L1, minden egyéb vezérlő gombok aktiválása csak jelszóval lehetséges (Hozzáférési szint L2, L3).

Lamp/Buzz/Test Id. 2-es táblázat

Silence Id. 2-es táblázat

Investigate Id. 2-es táblázat

Silence Buzzer Id. 2-es táblázat

**Reset** megszünteti a Riasztás, Előriasztás, Figyelmeztetési állapotokat. Ehhez a parancshoz való hozzáférés csak az engedélyezett felhasználóknak (telepítő vagy felhasználói kód). A rendszer újra feldolgozza a Riasztás, Előriasztás, Figyelmeztetési jelzéseket, melyeket nem töröltünk a RESET gomb megnyomásakor. A vezérlő gombokat nem lehet használni, amíg a RESET folyamatban van. A távkijelző FC500REP telepítő által vagy felhasználói kódal indítható újra.

Evacuate Id. 2-es táblázat

F1, F2, F3, F4 Id. 2-es táblázat

| Nyomógomb      | Leírás                                                                                 |
|----------------|----------------------------------------------------------------------------------------|
| Lamp/Buzz      | Ezzel a gombbal tudjuk tesztelni a zümmert és a LED-eket. A gomb megnyomásakor         |
| Test           | (amennyiben a központ megfelelően működik), az összes LED világítani fog és a          |
|                | zümmer folyamatosan szólni fog.                                                        |
| Silence        | Ez a gomb visszaállítja a némítható kimeneteket készenléti állapotba. A némít          |
|                | üzemmód egészen a némít gomb újranyomásáig fennáll (nappali üzemmódban)                |
|                | vagy ameddig az éjszakai némít üzemmód le nem jár (éjszakai üzemmódban) vagy           |
|                | egy új riasztás/hiba érzékeléséig.                                                     |
| Investigate    | Ez a gomb előriasztáskor használatos, a visszalévő felderítési időt növeli a           |
|                | beprogramozott "Felderítési késleltetés" idejével.                                     |
| Silence        | A központban lévő zümmert némítja el, a zümmer minden alkalommal megszólal,            |
| buzzer         | amikor egy új esemény aktiválja.                                                       |
| Reset          | Ez a gomb a tűzjelző érzékelők újraindítására használható, ill. a kimenetek készenléti |
|                | állapotba helyezésére (felügyelt/némítható, nem felügyelt/nem némítható kimenetek).    |
| Evacuate       | Ez a gomb a kiürítés aktiválására használandó. Amennyiben ezt a gombot 2mp-ig          |
|                | megnyomjuk, a rendszer riasztást indít.                                                |
| F1, F2, F3, F4 | A kijelző funkciógombjai, a funkciók a kijelzőn látható választási lehetőségektől      |
|                | függenek.                                                                              |

#### Hallható jelzések

A zümmer a következőképpen jelzi a rendszer állapotát:

| Figyelmeztetés | 2 s              | 2 s   | Lassú szaggatott hangjelzés |
|----------------|------------------|-------|-----------------------------|
| Elő -riasztás  | 0,5 s            | 0,5 s | Szaggatott hangjelzés       |
| Riasztás       | 0,2 s            | 0,2 s | Gyors szaggatott hangjelzés |
| Hiba           | 1 s              | 1 s   | Lassú szaggatott hangjelzés |
| Újraindítás    | Nincs hangjelzés |       |                             |
| Teszt          | Nincs hangjelzés |       |                             |

#### 3-as táblázat - zümmer hangjelzések

A zümmer teszteléséhez nyomja meg a TEST gombot. A zümmer nem tud működni, amikor a SILENCE Buzzer meg lett nyomva.

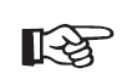

Amikor egy riasztási állapotot elnémítunk, és egy új hibajelzést érzékel a központ, a központ újraindítja a zümmert a megelőző riasztáshoz tartozó jelzéssel.

Az FC500 kijelző leírását a következő részekben részletesen bemutatjuk, a kijelzőn látható ábrák segítségével, a különböző állapotoknak megfelelően. Készenléti állapot; Figyelmeztető állapot; Előriasztási állapot; Riasztási állapot; Hiba állapot.

#### Készenléti állapot

A készenléti állapotot a központ a készenléti állapot kijelzésével jelzi (1. ábra)

Ezen az oldalon a szám-billentyűzetet nem tudjuk használni

#### Nyilak:

Fel: az LCD kijelző fényerejét tudjuk növelni; Le: az LCD kijelző fényerejét tudjuk csökkenteni; Jobbra: az LCD kontraszt növelésére; Balra: az LCD kontraszt csökkentésére;

ESC

Nincs hozzárendelt funkció;

#### ENTER

Nincs hozzárendelt funkció;

#### Funkcionális gombok:

F1 a programozás vagy inaktiválás kiválasztására;
F2 a letiltott érzékelők listázására vagy a vizsgálat kiválasztására;
F3 a módosításokhoz vagy az eseménynapló megtekintéséhez;
F4 az F1, F2, F3-hoz kapcsolódó funkciók választására.

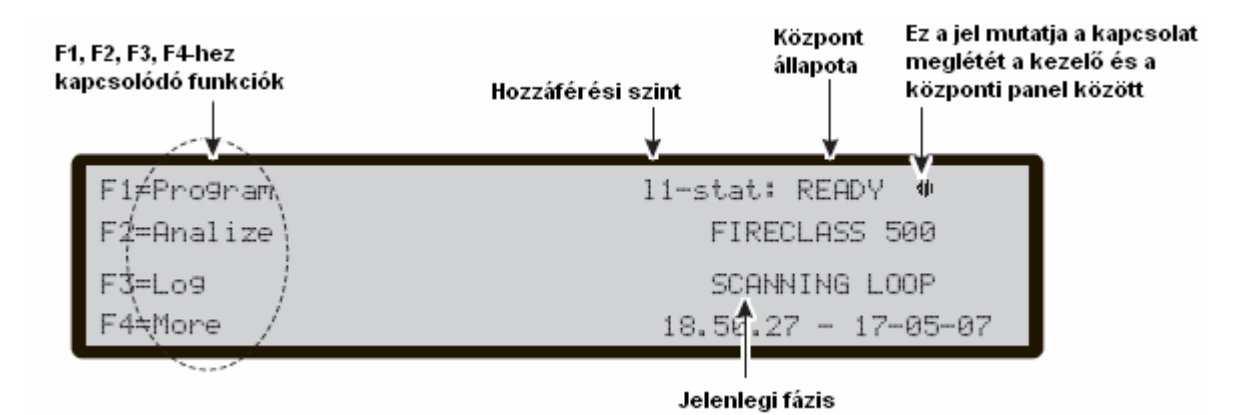

1. ábra. A kijelző fő oldala

#### Warning – Figyelmeztetés

Az FC500-as központ úgyis programozható, hogy a riasztási állapot előtt figyelmeztetési vagy előriasztási állapotba kerüljön. A figyelmeztetési jelzéskor a kijelzőn a WARNING látható (2. ábra).

A panel figyelmeztetést ad le, amikor egy bemeneti pont (érzékelő) túllépi a határértéket és riasztási kockázat lép fel.

A figyelmeztetés a következőképpen történik:

- Figyelmeztető kimeneti pontok;
- Felirat az LCD kijelzőn  $\geq$
- Figyelmeztető felirat a központ kijelzőjén és a távkezelő kijelzőjén is.  $\geq$

Szám-billentyűzet nincs hozzárendelt funkció;

#### Nvilak:

Fel: az előző esemény megtekintése;

Le: a következő esemény megtekintése;

Jobbra: az adat következő sorának megtekintése;

Balra: az adat előző sorának megtekintése;

**ESC** a bevitt parancs törlésére és a főoldalra való visszalépésre;

**ENTER** nincs hozzárendelt funkció;

#### Funkcionális gombok:

F1 nincs hozzárendelt funkció:

F2 nincs hozzárendelt funkció:

F3 nincs hozzárendelt funkció:

F4 abban a pillanatban tárolt figyelmeztetések megtekintéséhez, az első és az utolsó figyelmeztetésektől különbözik.

A 3. ábrán látható figyelmeztető állapotban, használja a nyilakat:

- Nyomja meg a jobbra gombot az adatok második részének megtekintéséhez:

Figyelmeztetést adó ZÓNÁK

- Nyomja meg a jobbra gombot az adatok harmadik részének megtekintéséhez:

Figyelmeztetést adó OKOK

- Nyomja meg a jobbra gombot az adatok negyedik részének megtekintéséhez:

#### Figyelmeztetési **IDŐK**

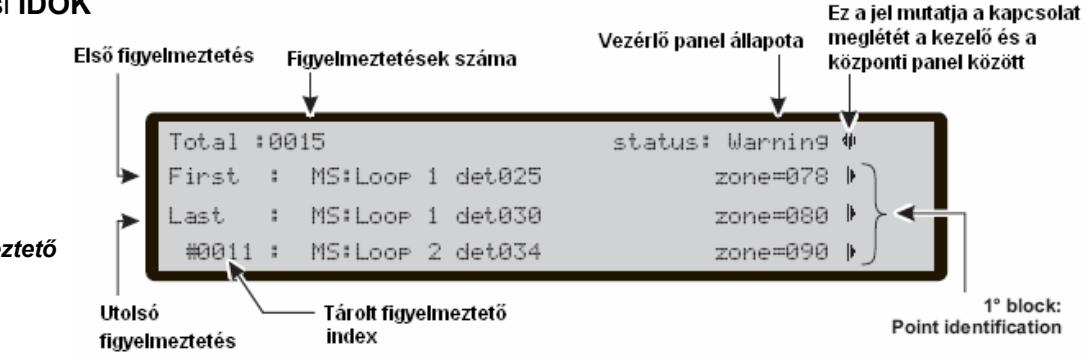

.ast

Ez a jel > mutatja, hogy vannak még további 🛛 Ez a jel < mutatja, hogy vannak még adatok, melyek a jobbra nyîl segîtségével nézhetőek meg.

előző adatok, melyek a balra nyíl segítségével nézhetőek meg

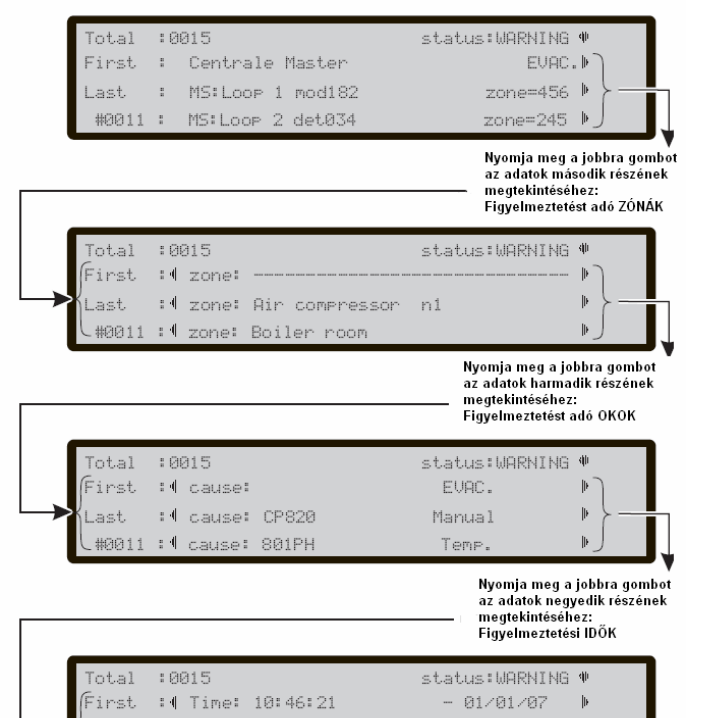

#### 2. ábra. Figyelmeztető jelzések – jobbra gomb használata

- 01/01/07

01/01/07

: Time: 10:47:18

#0011 :∮ Time: 10:47:12

3. ábra. Figyelmeztető állapotok

#### Előriasztási állapot

Ez az állapot azt jelenti, hogy egy bemeneti pont (érzékelő) túllépte a riasztási határértéket. A tűzjelző központ nem fog riasztást indítani, amíg a beállított előriasztási idő le nem jár. Azonban, ha egy második bemeneti pont (érzékelő egyazon zónában SW) riasztást érzékel az előriasztási időtartam alatt (és a "Double knock" engedélyezve van erre a zónára), a központ azonnal riasztást indít.

**Megjegyzés:** Amennyiben a tűzjelző központ éjszakai üzemmódban működik, csak azonnali riasztást fog indítani (előriasztási állapot automatikusan ki lesz hagyva). Amennyiben egy riasztási állapot éppen folyamatban van, a tűzjelző központ figyelmen kívül hagyja az előriasztási feltételeket.

Pre-alarm – Előriasztás: ezt az állapotot a következőképpen ismerjük fel:

- lassú szaggatott hangjelzés;
- az előriasztási LED villogni fog;
- felirat a kijelzőn;
- a megfelelő kimenetek aktiválása, amennyiben az előriasztási lehetőség engedélyezve lett, a következőket lehet megtenni:

Az előriasztási időtartam alatt ön némíthat, újraindíthatja a rendszert ill. megtekintheti a naplózott eseményeket.

A kijelzőn az 4. ábrán látható felirat jelenik meg előriasztási állapotban.

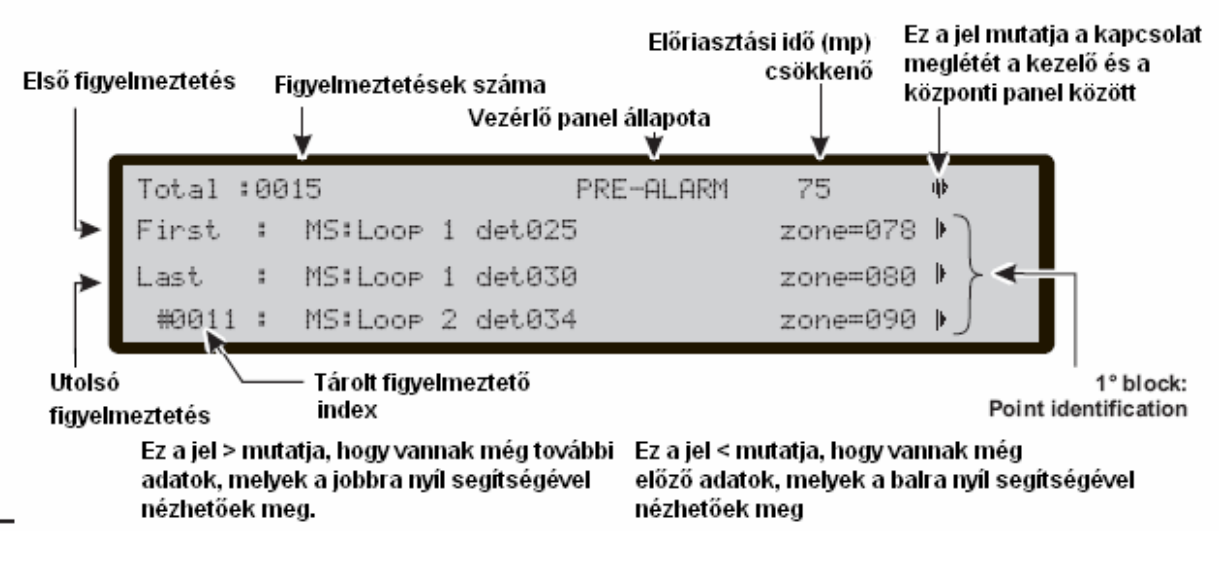

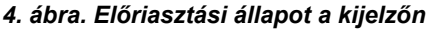

Szám-billentyűzet nincs hozzárendelt funkció;

#### Nyilak:

Fel: az előző esemény megtekintése; Le: a következő esemény megtekintése; Jobbra: az adat következő sorának megtekintése; Balra: az adat előző sorának megtekintése;

#### ESC

A bevitt parancs törlésére és a főoldalra való visszalépésre;

ENTER nincs hozzárendelt funkció;

Funkcionális gombok:

F1 nincs hozzárendelt funkció;

F2 nincs hozzárendelt funkció;

F3 nincs hozzárendelt funkció;

**F4** abban a pillanatban tárolt figyelmeztetések megtekintéséhez, az első és az utolsó figyelmeztetésektől különbözik.

A 29. ábra alapján, az előriasztási állapotban, a nyilakat használva:

- Nyomja meg a jobbra gombot az adatok második részének megtekintéséhez:

#### Előriasztási zónák

- Nyomja meg a jobbra gombot ismét az adatok harmadik részének megtekintéséhez Előriasztási OKOK

- Nyomja meg a jobbra gombot az adatok negyedik részének megtekintéséhez:

Előriasztási IDŐK és események.

| Total<br>First<br>Last<br>#0011   | :0015<br>: Control Panel Master<br>: MS:Loop 1 mod182<br>: MS:Loop 2 det034 | status: PREALARM ♥<br>EVAC. ↓<br>zone=456 ↓<br>zone=245 ↓<br>Nyomja meg a jobbra gombot                           |
|-----------------------------------|-----------------------------------------------------------------------------|----------------------------------------------------------------------------------------------------|
|                                   |                                                                             | az adatok második részének<br>— megtekintéséhez:<br>Előriasztási zónák                                            |
| Total<br>First<br>Last<br>#0011   | :0015<br>:4 zone:<br>:4 zone: Air compressor<br>:4 zone: Boiler room        | status: PREALARM ♥<br>↓<br>> n1 ↓<br>↓                                                                            |
|                                   |                                                                             | Nyomja meg a jobbra gombot<br>az adatok második részének<br>— megtekintéséhez:<br>Előriasztási okok               |
| Total<br>First<br>Last<br>_ #0011 | :0015<br>:∮ cause:<br>:∮ cause: CP820<br>:∮ cause: 801PH                    | status: PREALARM ♥<br>EVAC. ▶<br>Manual ▶<br>Temp. ▶                                                              |
|                                   |                                                                             | Nyomja meg a jobbra gombot<br>az adatok második részének<br>— megtekintéséhez:<br>Előriasztási idők és események. |
| Total<br>First<br>Last<br>#0011   | :0015 st<br>:4 Time: 10:46:21<br>:4 Time: 10:47:18<br>:4 Time: 10:47:12     | atus: PREALARM ♥<br>- 01/01/07 ▶<br>- 01/01/07 ▶<br>- 01/01/07 ▶                                                  |

5. ábra. Előriasztási állapot a kijelzőn és a jobbra nyíl használata

#### Riasztási állapot

Legalább egy érzékelőnek riasztási állapotba kell kerülnie.

A riasztási állapotot a következők is jelzik:

- gyors szaggatott hangjelzés;
- a riasztási LED-ek villogni fognak;
- ➢ felirat a kijelzőn;
- riasztási kimeneti pontok.

A 6. ábra mutatja a központ riasztási állapotát.

Szám-billentyűzet nincs hozzárendelt funkció;

#### Nyilak:

Fel: az előző esemény megtekintése; Le: a következő esemény megtekintése; Jobbra: az adat következő sorának megtekintése;

Balra: az adat előző sorának megtekintése;

**ESC** a bevitt parancs törlésére és a főoldalra való visszalépésre;

ENTER nincs hozzárendelt funkció;

#### Funkcionális gombok:

F1 nincs hozzárendelt funkció;

F2 nincs hozzárendelt funkció;

F3 nincs hozzárendelt funkció;

**F4** abban a pillanatban tárolt figyelmeztetések megtekintéséhez, az első és az utolsó figyelmeztetésektől különbözik.

A 7. ábra alapján, a riasztási állapotban, a nyilakat használva:

- Nyomja meg a jobbra gombot az adatok második részének megtekintéséhez:

#### Riasztási zónák

 Nyomja meg a jobbra gombot ismét az adatok harmadik részének megtekintéséhez Riasztási OKOK

- Nyomja meg a jobbra gombot az adatok negyedik részének megtekintéséhez: **Riasztási IDŐK és események.** 

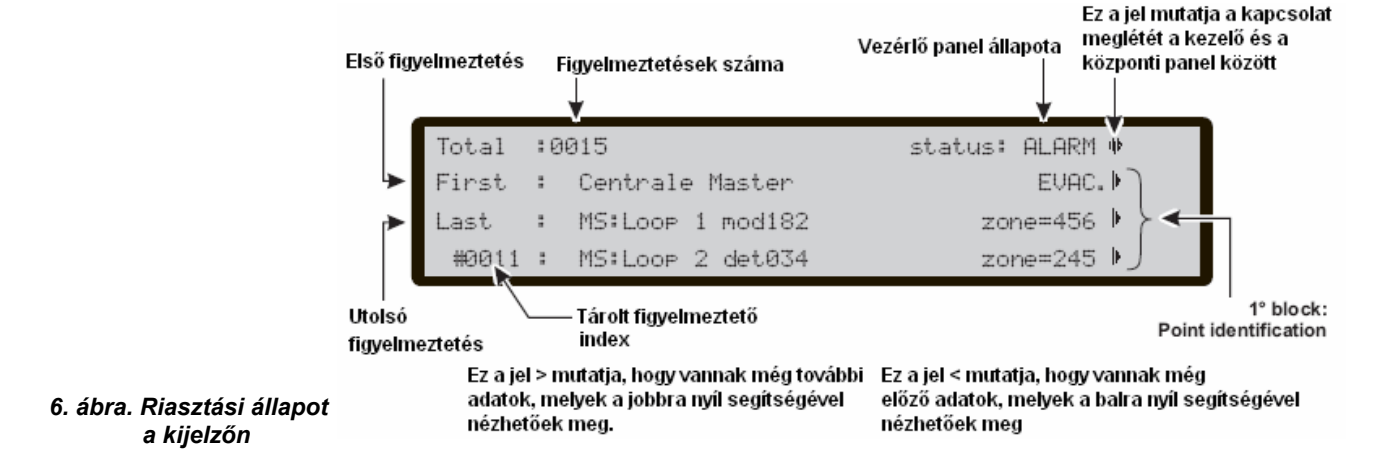

| Tota<br>First<br>Last<br>#001 | l :0015<br>: Control panel Master<br>: MS:Loop 1 mod182<br>.1 : MS:Loop 2 det034 | status: ALARM *<br>EVAC.<br>zone=456<br>zone=245                                                  |
|-------------------------------|----------------------------------------------------------------------------------|---------------------------------------------------------------------------------------------------|
|                               |                                                                                  | Nyomja meg a jobbra gombot<br>az adatok második részének<br>— megtekintéséhez:<br>Riasztási zónák |
| First<br>Last                 | l :0015<br>: :¶ zone:<br>:¶ zone: Air compressor<br>1 :¶ zone: Boiler room       | status: ALARM *                                                                                   |
|                               |                                                                                  | Nyomja meg a jobbra gombot<br>az adatok második részének<br>– megtekintéséhez:<br>Riasztási okok  |
| First<br>Last                 | l :0015<br>; :∢ cause:<br>;∢ cause: CP820<br>1 :∢ cause: 801PH                   | status: ALARM *<br>EVAC.<br>Manual<br>Temp.                                                       |
|                               |                                                                                  | Nyomja meg a jobbra gombot<br>az adatok második részének<br>megtekintéséhez:<br>Riasztási idők    |
|                               |                                                                                  |                                                                                                   |

7. ábra. Riasztási állapot és a jobbra nyíl használata

#### Hiba állapotok

A hiba állapotot a következők is jelzik:

- lassú szaggatott hangjelzés (1 mp-es intervallumok);
- hiba (Fault) LED és a relatív hiba LED világítani fog;
- ➢ felirat a kijelzőn;
- riasztási kimeneti pontok.

A 8.ábra mutatja a központ hiba állapotát.

A SILENCE gombot használhatjuk arra, hogy átmenetileg a némítható hiba kimeneteket készenléti állapotba tegyük.

FAULT MEMORY Hiba memória LED villogni fog. A RESET gombot használhatjuk arra, hogy az összes hiba kimenetet készenléti állapotba tegyük és töröljük a hiba eseményeket. A hiba kimenetek automatikusan visszaállnak készenléti üzemmódba a hibák törlése után.

Szám-billentyűzet nincs hozzárendelt funkció;

#### Nyilak:

Fel: az előző esemény megtekintése; Le: a következő esemény megtekintése;

Jobbra: az adat következő sorának megtekintése; Balra: az adat előző sorának megtekintése;

**ESC** a bevitt parancs törlésére és a főoldalra való visszalépésre;

**ENTER** nincs hozzárendelt funkció;

#### Funkcionális gombok:

F1 nincs hozzárendelt funkció;

F2 nincs hozzárendelt funkció;

F3 nincs hozzárendelt funkció;

First : MS: SHORT on NAC 3 Last : MS:L1 Signal Path broken zone=002 🕨 #0002 : MS:Loop 2 det191 Nyomja meg a jobbra gombot az adatok második részének megtekintéséhez: Hiba zónák Total :0004 status: FAULT irst : { zone: System Area : I zone: ast System Area #0002 : 1 zone: Reception Nyomja meg a jobbra gombot az adatok második részének meatekintéséhez: Hiba okok Total :0004 status: FAULT First : d cause: NO DATA : cause: NO DATA ast #0002 : cause: 801PH NOT RESPONDING Nyomja meg a jobbra gombot az adatok második részének megtekintéséhez: Hiba idők és események :0004 status: FAULT otal - 01/01/07 :4 Time: 08:34:46 linet. : Time: 08:36:23 - 01/01/07 Ð ast. #0002 : Time: 08:36:13 - 01/01/07 Ð

9. ábra. Hiba állapot és a jobbra nyíl használata

**F4** abban a pillanatban tárolt figyelmeztetések megtekintéséhez, az első és az utolsó figyelmeztetésektől különbözik.

A 9. ábra alapján, a hiba állapotban, a nyilakat használva:

Nyomja meg a jobbra gombot az adatok második részének megtekintéséhez:
 Hiba zónák

 Nyomja meg a jobbra gombot ismét az adatok harmadik részének megtekintéséhez Hiba OKOK

- Nyomja meg a jobbra gombot az adatok negyedik részének megtekintéséhez: **Hiba IDŐK és ESEMÉNYEK.** 

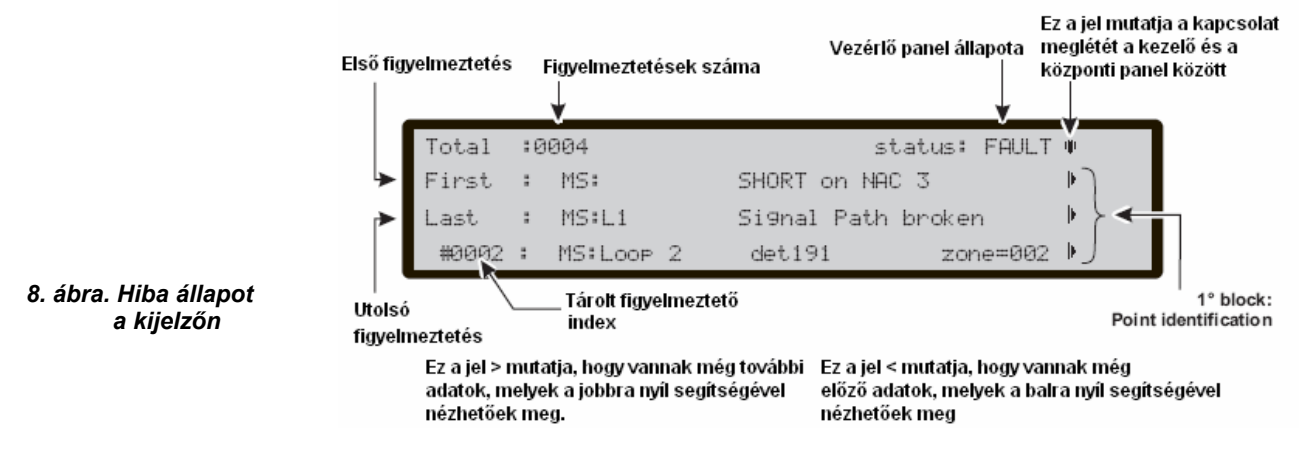

Olvassa figyelmesen végig a következő részt, hogy áttekintést kapjon a központ felhasználó szintű programozásáról. Minden paraméter részletéhez, nézze meg a "PC PROGRAMOZÁS" fejezet azonos részét.

A kijelző fő oldalán (26. ábra), készenléti módban, a felhasználó jelszó nélkül, az alábbiakat tudia megnézni:

- Paraméterek megtekintése (F2=Elemzés)
- Napló megtekintése (F3=Napló megtekintése vagy F2=Elemzés, majd 8-as gomb)
- Listák megtekintése (F4=többi, majd F2)
- Jelszóval az alábbiakat tudja elvégezni:
- Módosítás
- Inaktiválás

#### Paraméterek megtekintése

A kijelző mutatja (9. ábra) a különböző paraméterek megtekintésének módját.

Szám-billentyűzet A különböző funkciók megtekintéséhez

1= Loop (hurok); Válassza ki az eszközt, és tekintse meg a hurokadatait

- 2= FC Dev; Válassza ki az eszközt, és tekintse meg az eszköz hurokadatait
- 8= Log (napló); A tárolt események megtekintése

9= Fw ver; Az FW verzió megtekintése

A következő beállításokat el kell végezni:

- 0 = Print (nyomtatás), kezdje el a nyomtatást
- 3 = SW Zones: Az SW zóna adatainak megtekintése
- 4 = Outputs; A kimeneti adatok megtekintése
- 5 = Network: A hálózati eszközök adatainak megtekintése
- 6 = Telecom; A telefon interfész adatainak megtekintése
- 7 = Options; A beállítások megtekintése

#### Nvilak:

Fel: nincs hozzárendelt funkció; Le: nincs hozzárendelt funkció; Jobbra: nincs hozzárendelt funkció; Balra: nincs hozzárendelt funkció;

#### ESC

A művelet törlésére, és az előző oldalra való visszatérés;

**ENTER** nincs hozzárendelt funkció;

#### Funkcionális gombok:

- F1 nincs hozzárendelt funkció;
- F2 nincs hozzárendelt funkció;

F3 nincs hozzárendelt funkció:

F4 nincs hozzárendelt funkció;

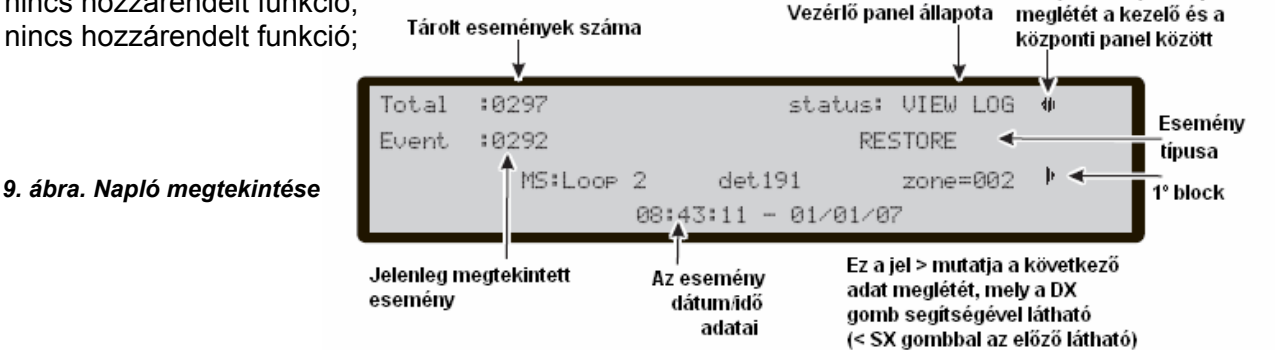

Ez a iel mutatia a kaposolat

#### 1. Billentyű – Hurok megtekintése

Nyomja meg az 1-es gombot a hurok adatainak megtekintéséhez (10.ábra). Itt van lehetőségünk a központban lévő panelek közötti választáshoz.

#### Panel kiválasztása

#### Szám-billentyűzet

Nincs hozzárendelt funkció;

#### Nyilak:

Fel: nincs hozzárendelt funkció; Le: nincs hozzárendelt funkció; Jobbra: nincs hozzárendelt funkció; Balra: nincs hozzárendelt funkció;

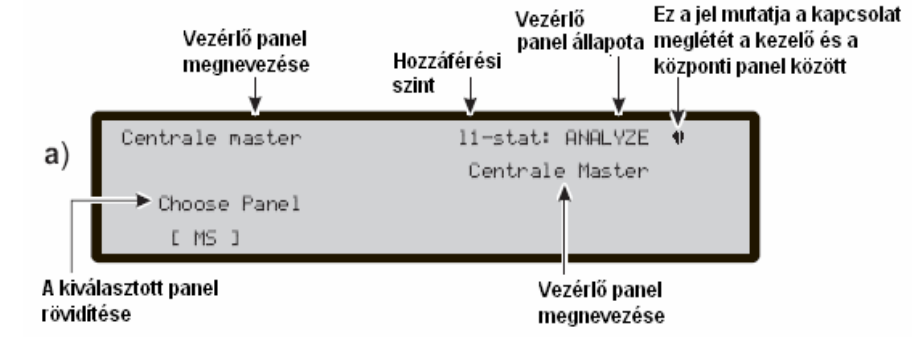

10. a) ábra. Vezérlő panel kiválasztása

#### ESC

A művelet törlésére, és az előző oldalra való visszatérés;

#### ENTER

Használja ezt a gombot a kiválasztott hurok aktiválásának megerősítéséhez;

#### Funkcionális gombok:

F1 nincs hozzárendelt funkció;
F2 nincs hozzárendelt funkció;
F3 nincs hozzárendelt funkció;
F4 nincs hozzárendelt funkció;

#### A hurok adatainak megtekintése

A panel kiválasztása után (10b. ábra) a következő adatokat láthatjuk a kiválasztott hurokról.

#### Szám-billentyűzet

Nincs hozzárendelt funkció;

#### Nyilak:

Fel: az előző hurok adatainak megtekintése;

Le: a következő hurok adatainak

megtekintése; Jobbra: nincs hozzárendelt funkció;

Balra: nincs hozzárendelt funkció;

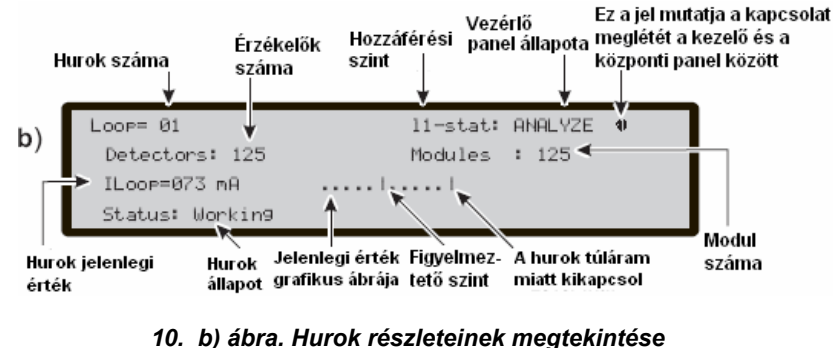

#### ESC

A művelet törlésére, és az előző oldalra való visszatérés;

#### ENTER

Használja ezt a gombot a kiválasztott hurok aktiválásának megerősítéséhez;

#### Funkcionális gombok:

F1 nincs hozzárendelt funkció;

F2 nincs hozzárendelt funkció;

F3 nincs hozzárendelt funkció;

#### 2. Billentyű – Eszközök megtekintése

Nyomja meg a 2-es gombot a hurok eszközeinek megtekintéséhez (11. ábra). Itt van lehetőségünk a hurok és utána az eszköz kiválasztására.

#### Panel kiválasztása

#### Szám-billentyűzet

Nincs hozzárendelt funkció;

#### Nyilak:

Fel: nincs hozzárendelt funkció; Le: nincs hozzárendelt funkció; Jobbra: a következő elérhető hurok; Balra: az előző elérhető hurok;

#### ESC

A művelet törlésére, és az előző oldalra való visszatérés;

#### ENTER

Használja ezt a gombot a kiválasztott hurok aktiválásának megerősítéséhez;

#### Funkcionális gombok:

F1 nincs hozzárendelt funkció; F2 nincs hozzárendelt funkció;

F3 nincs hozzárendelt funkció;

F4 nincs hozzárendelt funkció;

#### Az eszköz kiválasztása

A hurok kiválasztása után, a hurok részleteket láthatjuk (11. ábra).

#### Szám-billentyűzet

Használja a szám-billentyűzetet az eszköz címének beírására.

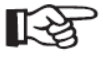

Amennyiben az eszköz a rendszerben van, négyzetes zárójelek jelennek meg a cím közelében. Amennyiben az eszköz nincs a rendszerben, vagy a cím nem egyezik meg azzal, ami a kijelző alsó részében látható, egy nyíl jelenik meg.

#### Nyilak:

Fel: nincs hozzárendelt funkció; Le: nincs hozzárendelt funkció; Jobbra: a következő elérhető eszköz kiválasztása; Balra: az előző elérhető eszköz kiválasztása;

#### ESC

A művelet törlésére, és az előző oldalra való visszatérés;

#### ENTER

Használja ezt a gombot a kiválasztott eszköz aktiválásának megerősítéséhez;

#### Funkcionális gombok:

F1 nincs hozzárendelt funkció;

F2 nincs hozzárendelt funkció;

F3 nincs hozzárendelt funkció;

#### ■ Az eszköz megtekintése a hurkon

A panel, majd az eszköz kiválasztása után a kijelzőn az alábbi jelenik meg: ld. 11. ábra.

#### Szám-billentyűzet

nincs hozzárendelt funkció;

#### Nyilak:

Fel: nincs hozzárendelt funkció; Le: nincs hozzárendelt funkció; Jobbra: a következő elérhető paraméter kiválasztása; Balra: az előző elérhető paraméter kiválasztása;

#### ESC

A művelet törlésére, és az előző oldalra való visszatérés;

#### ENTER

Nincs hozzárendelt funkció;

#### Funkcionális gombok:

F1 nincs hozzárendelt funkció;

F2 nincs hozzárendelt funkció:

F3 nincs hozzárendelt funkció;

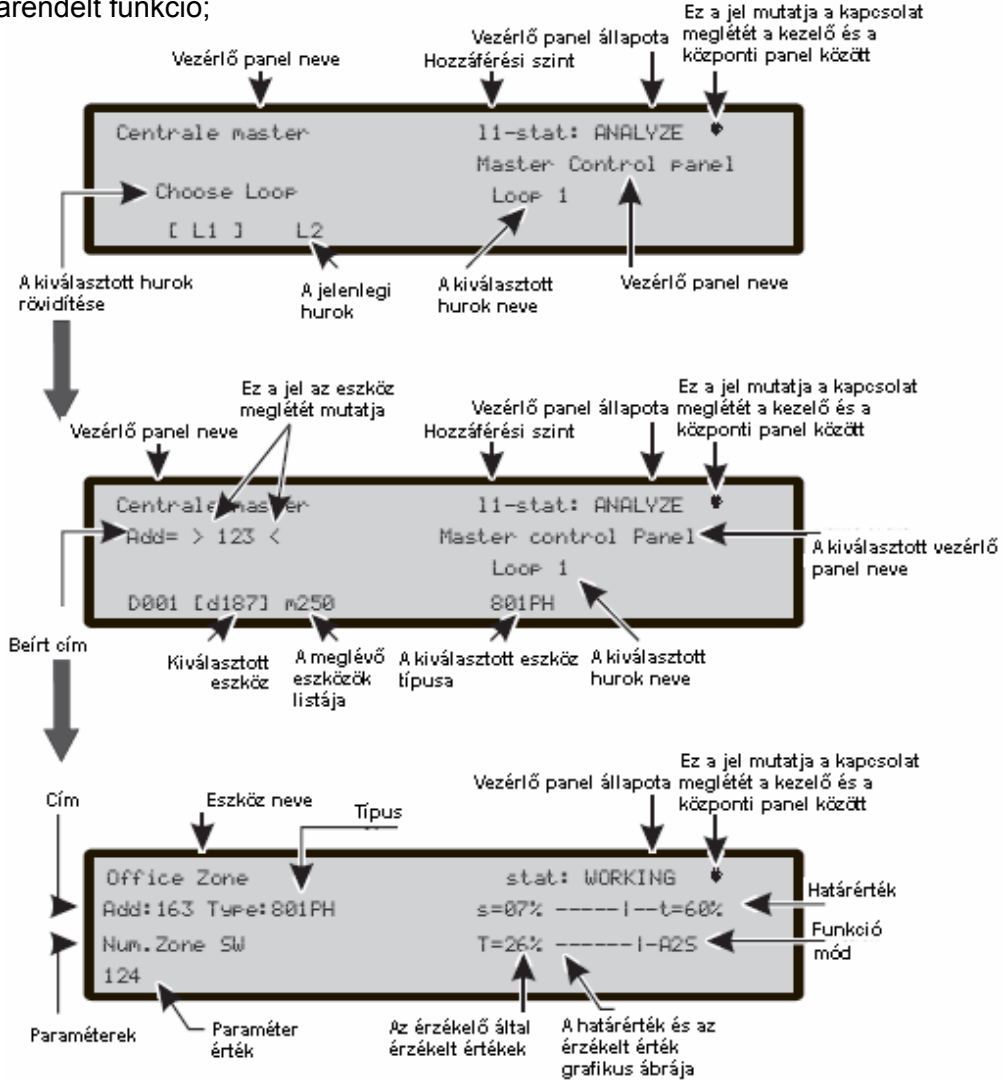

11. ábra. A hurkon lévő eszközök megjelenítésének ábrája

#### 8. Billentyű – Napló megtekintése

Nyomja meg a 8-as gombot a napló megtekintéséhez (12. ábra) vagy a készenléti módból közvetlenül (1. ábra)

A menüben lévő napló (paraméterekkel együtt) lehetővé teszi a tárolt események megtekintését.

A központ 4000 esemény tárolására képes. Amikor a napló megtelik, a legrégebbi esemény törlésre kerül.

Használja a módosítás menüben a DELETE LOG (napló törlése)lehetőséget a naplóban lévő események törlésére.

A következő adatokat tárolja a napló:

- Esemény leírása,
- Esemény száma,
- > Az eseményt kiváltó érzékelő leírása (Mester panel, másodlagos panel vagy távkijelző),
- Az eseményt kiváltó eszköz leírása,
- Az esemény dátuma és ideje,
- Az eseményt okozó eszköz címe.

#### Panel kiválasztása

#### Szám-billentyűzet

Nincs hozzárendelt funkció;

#### Nyilak:

[-2

Fel: előző esemény megtekintése Le: következő esemény megtekintése Jobbra: következő adat megtekintése; Balra: előző adat megtekintése;

**ESC** a művelet törlésére, és az előző oldalra való visszatérés;

#### ENTER

Nincs hozzárendelt funkció;

#### Funkcionális gombok:

F1 nincs hozzárendelt funkció;
F2 nincs hozzárendelt funkció;
F3 nincs hozzárendelt funkció;
F4 nincs hozzárendelt funkció;

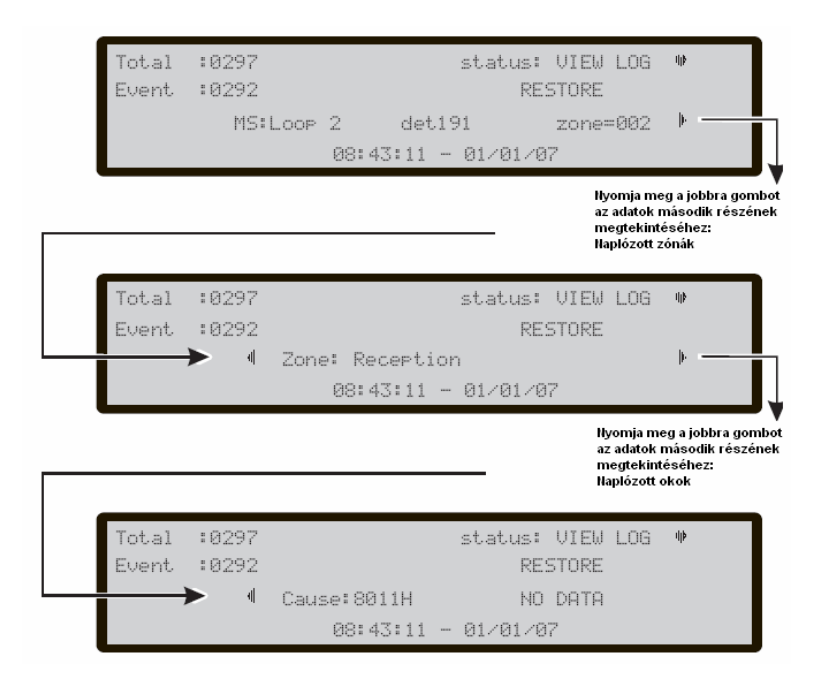

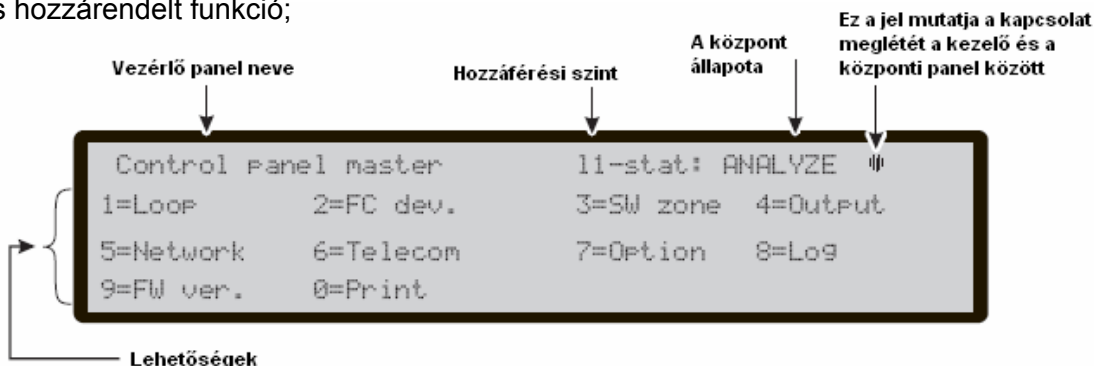

12. ábra. Napló megtekintése

#### 9. Billentyű – FW verzió megtekintése (Jövőbeni használat)

A paraméterek megtekintése menüpontban tudjuk kiválasztani a **Ver. FW** menüt, mely a központi szoftver verzióját tartalmazza.

Nyomja meg a 9-es gombot, a tűzjelző központ szoftver verziójának megtekintéséhez (13. ábra).

#### Listák megtekintése (F4=MORE majd F2)

A készenléti módból azonnal idejuthatunk (1. ábra), nyomja meg az F4=MORE gombot és utána az F2=View lists gombot.

A listában a következők tekinthetőek meg:

- Letiltott zónák,
- Letiltott eszközök,
- Letiltott részek,
- Séta teszt funkció,
- ➢ Hiba listák.

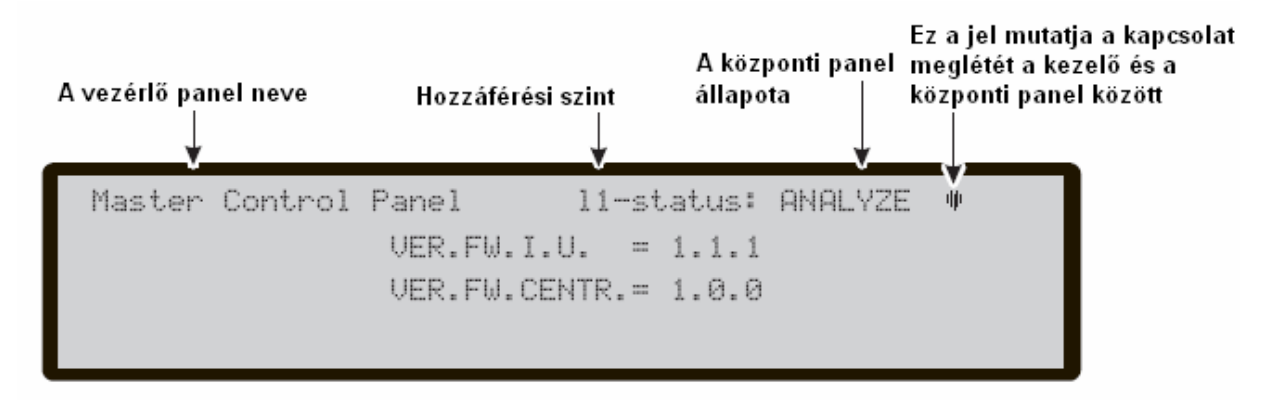

13. ábra. A szoftver verzió megtekintése

A módosítási menüben (Főmenüből) az alábbiakat tudjuk megváltoztatni:

- A központ nevét (Jövőbeni használatra),
- A felhasználói kódot,
- > A Naplózott események törlését.

A Főmenübe a készenléti állapotból juthatunk a felhasználói kód (alapérték: 11111) segítségével, minden digitet egy \* szimbólum takar.

#### Jelszó módosítása vagy beírása

Válassza ki MODIFY (módosítás) opciót, a kijelzőn az alábbi látható (14. ábra).

#### Szám-billentyűzet

Az 5 digites jelszó bevitelére használjuk.

#### Nyilak:

Fel: előző esemény megtekintése; Le: következő esemény megtekintése; Jobbra: következő adat megtekintése; Balra: előző adat megtekintése;

#### ESC

A művelet törlésére, és az előző oldalra való visszatérés;

#### ENTER

A bevitt jelszó megerősítésére;

#### Funkcionális gombok:

F1 nincs hozzárendelt funkció;

F2 nincs hozzárendelt funkció;

F3 a hibásan beírt jelszó törlésére, írja be a jó értékeket;

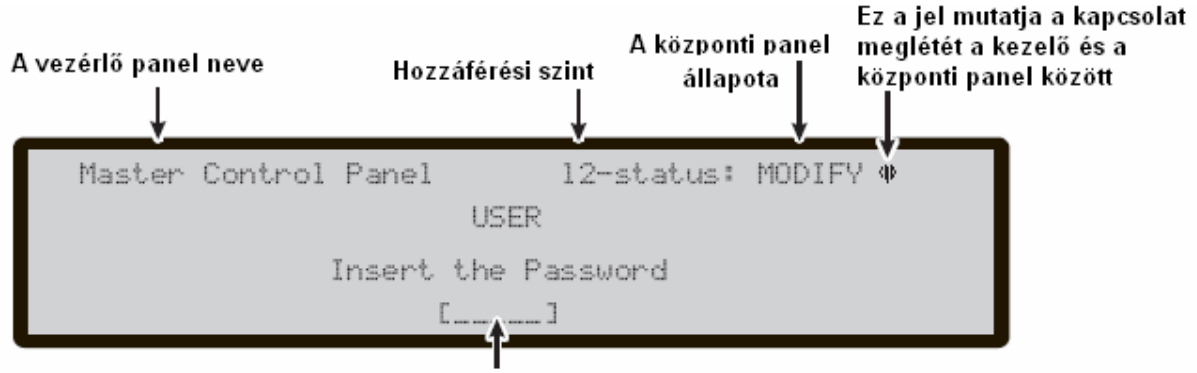

A jelszó beírásának helye

14. ábra. A felhasználói jelszó módosítása

#### MODIFY Módosítás menü

Ebben a menüben tudjuk a Naplót törölni és a felhasználói jelszavat megváltoztatni.

A 15. ábra a jelszó beírása vagy módosítása után mutatja a MODIFY MENÜ-t.

#### Szám-billentyűzet

Használja a szám-billentyűzetet a paraméterek megtekintésének kiválasztásához.

Használja a 2-est a felhasználói jelszó módosítására. Használja a 3-ast az összes tárolt események törlésére.

#### Nyilak:

Fel: nincs hozzárendelt funkció; Le: nincs hozzárendelt funkció; Jobbra: nincs hozzárendelt funkció; Balra: nincs hozzárendelt funkció;

#### ESC

A művelet törlésére, és az előző oldalra való visszatérés;

#### ENTER

nincs hozzárendelt funkció;

#### Funkcionális gombok:

F1 nincs hozzárendelt funkció;

F2 nincs hozzárendelt funkció;

F3 nincs hozzárendelt funkció;

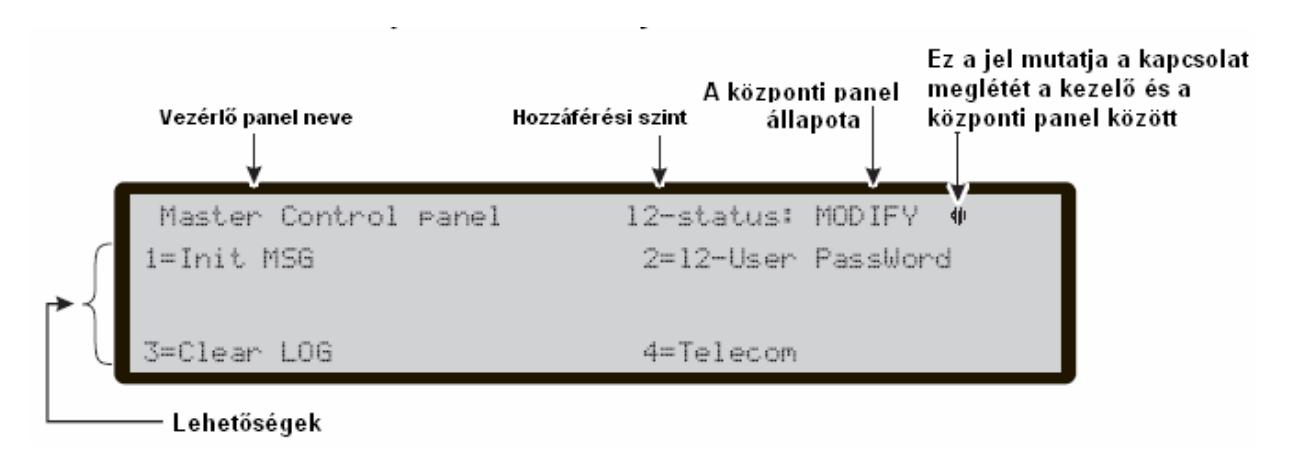

15. ábra. A MODIFY módosítás - menü ábrája

#### 2. Gomb – Felhasználói jelszó

Használja a 2-es gombot a felhasználói jelszó módosítására (14.ábra).

#### 3. Gomb – Napló törlése

Használja a 3-as gombot a napló törlésének kiválasztásához (16. ábra). Itt az összes, központban tárolt eseményeket törölni tudja.

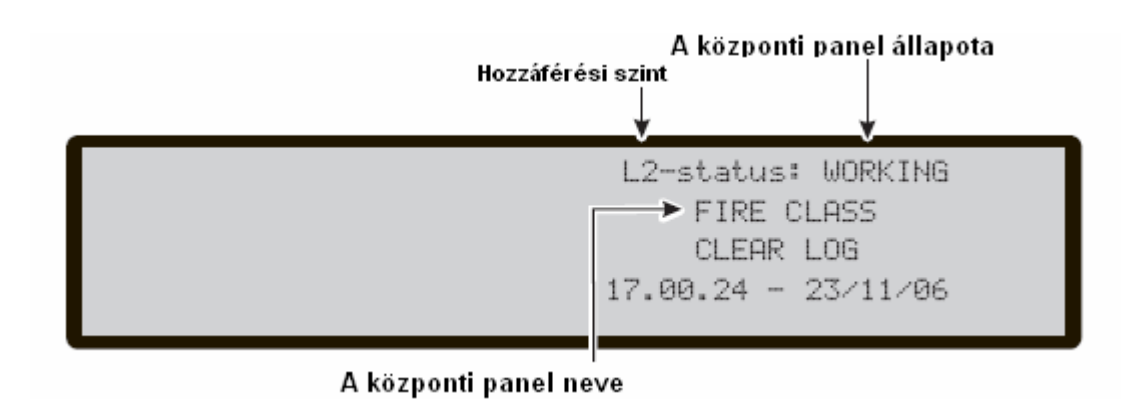

15. ábra. Clear LOG – Napló törlése

A jelszó beírása után a **DISABLE** - Letiltás menü lesz látható, melyben letilthatjuk, vagy engedélyezhetjük a hurkon lévő eszközöket (bemeneti vagy kimeneti eszközök), a központi kimeneteket és az SW zónákat.

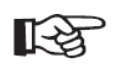

Amikor egy eszköz, letiltott állapotban van, a Disable LED égni fog, és ehhez az eszközhöz tartozó egyéb Riasztási- vagy Hibajelzések, figyelmen kívül lesznek hagyva.

#### Bemeneti eszközök

Egy letiltott bemeneti eszköz (érzékelő, bemeneti modul, hagyományos zóna modul, címezhető kézi-jelzésadók) nem hoz létre Riasztási vagy Hiba állapotot.

Egy bemeneti eszköz által létrehozott riasztás törléséhez nyomja meg a RESET gombot a központon.

#### Kimeneti eszközök

Riasztási vagy hiba állapot nem aktivál letiltott kimeneti eszközöket (kimeneti modulokat, címezhető szirénákat.)

- A kimeneti eszközök FAULT HIBA állapot miatti aktivált állapotát az eszköz letiltásával szüntethetjük meg.
- A kimeneti eszközök ALARM RIASZTÁS állapot miatti aktivált állapotát a központ resetelésével szüntethetjük meg.

*Riasztás vagy hiba állapotban aktivált kimeneti eszközök (programozott), azonnal aktivált állapotba kerülnek..* 

A 16. ábrán látható kijelző segít abban, hogyan kell kiválasztani az eszközt majd letiltani/engedélyezni.

#### Szám-billentyűzet

Használja a szám-billentyűzetet a Disable/Enable (Letiltás/Engedélyezés) kiválasztásához. Használja az 1-est, a **Disab.List** (letiltott.lista) kiválasztásához (16. ábra). Használja a 2-est a hurok eszközök **Disabled** lehetőség kiválasztására. Használja a 3-ast az SW zónák **Disabled** lehetőség kiválasztására. Használja a 4-est a kimenetek **Disabled** lehetőség kiválasztásához.

#### Nyilak:

Fel: nincs hozzárendelt funkció; Le: nincs hozzárendelt funkció; Jobbra: nincs hozzárendelt funkció; Balra: nincs hozzárendelt funkció;

#### ESC

A művelet törlésére, és az előző oldalra való visszatérés;

#### ENTER

nincs hozzárendelt funkció;

#### Funkcionális gombok:

F1 nincs hozzárendelt funkció;
F2 nincs hozzárendelt funkció;
F3 nincs hozzárendelt funkció;
F4 nincs hozzárendelt funkció;

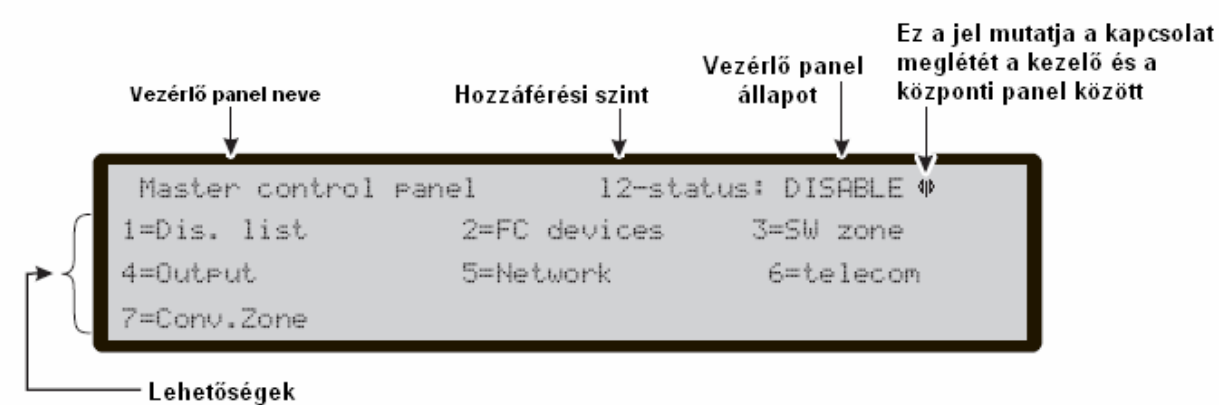

16. ábra. Disable menü

#### 1. Gomb – Letiltott lista

Használja az 1-es gombot, vagy a készenléti módból az F4-es gombot (többször), majd az F2-t a "Disable list" (Letiltott lista) kiválasztásához (ld. 17. ábra).

#### Szám-billentyűzet

Használja a szám-billentyűzetet a Disable - Letiltás menüben lévő lehetőségek kiválasztására.

#### Nyilak:

Fel: nincs hozzárendelt funkció; Le: nincs hozzárendelt funkció; Jobbra: nincs hozzárendelt funkció; Balra: nincs hozzárendelt funkció;

#### ESC

A művelet törlésére, és az előző oldalra való visszatérés;

#### ENTER

Nincs hozzárendelt funkció;

Funkcionális gombok:

F1 nincs hozzárendelt funkció;

F2 nincs hozzárendelt funkció;

F3 nincs hozzárendelt funkció;

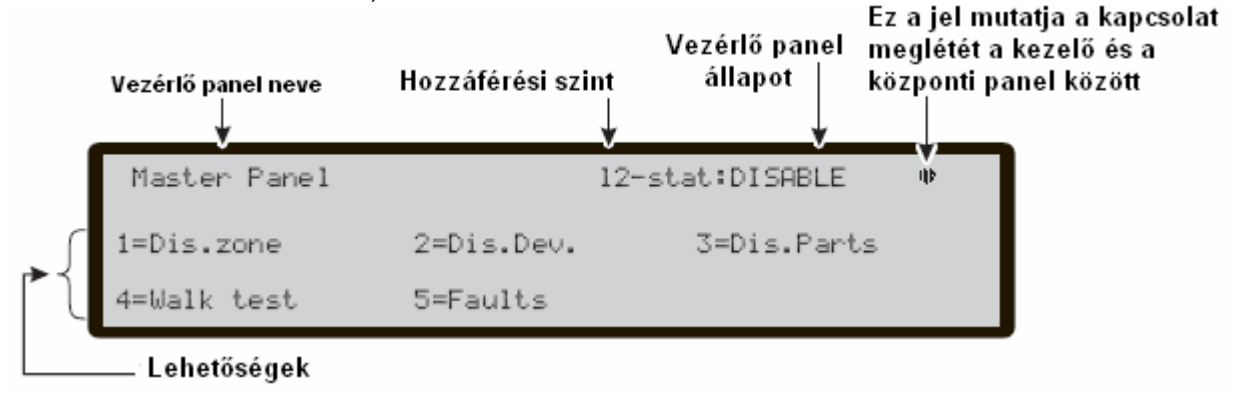

17. ábra. A "Dis. List" menü

#### 2. Gomb - Letiltott FC eszközök

Használja a 2-es gombot az FC eszközök kiválasztására, ezután válassza ki a hurkot (18. ábra).

#### A hurok kiválasztása

#### Szám-billentyűzet

Nincs hozzárendelt funkció;

#### Nyilak:

Fel: nincs hozzárendelt funkció; Le: nincs hozzárendelt funkció; Jobbra: a következő hurok kiválasztására; Balra: az előző hurok kiválasztására;

#### ESC

A művelet törlésére, és az előző oldalra való visszatérés;

#### ENTER

A kiválasztott hurok megerősítése, és az oldal aktiválása;

#### Funkcionális gombok:

F1 nincs hozzárendelt funkció;
F2 nincs hozzárendelt funkció;
F3 nincs hozzárendelt funkció;
F4 nincs hozzárendelt funkció;

#### Az eszköz kiválasztása

#### Szám-billentyűzet

Használja a szám-billentyűzetet az eszköz címének bevitelére.

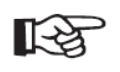

Amennyiben az eszköz a rendszerben van, négyzetes zárójelek jelennek meg a cím közelében. Amennyiben az eszköz nincs a rendszerben, vagy a cím nem egyezik meg azzal, ami a kijelző alsó részében látható, egy nyíl jelenik meg.

#### Nyilak:

Fel: nincs hozzárendelt funkció; Le: nincs hozzárendelt funkció; Jobbra: a következő eszköz kiválasztására; Balra: az előző eszköz kiválasztására;

#### ESC

A művelet törlésére, és az előző oldalra való visszatérés;

#### ENTER

A kiválasztott eszköz megerősítése, és az oldal aktiválása;

#### Funkcionális gombok:

F1 nincs hozzárendelt funkció;

F2 nincs hozzárendelt funkció;

F3 nincs hozzárendelt funkció;

#### Letiltott eszköz a hurkon

A központi panel, majd a hurok és az eszköz kiválasztása után a 18. ábrán látható ábra jelenik meg.

#### Szám-billentyűzet

Nincs hozzárendelt funkció;

#### Nyilak:

Fel: nincs hozzárendelt funkció; Le: nincs hozzárendelt funkció; Jobbra: nincs hozzárendelt funkció; Balra: nincs hozzárendelt funkció:

#### ESC

A művelet törlésére, és az előző oldalra való visszatérés;

#### ENTER

A bevitt utasítások megerősítése és a kiválasztott érzékelő letiltása;

#### Funkcionális gombok:

F1 nincs hozzárendelt funkció; F2 nincs hozzárendelt funkció; F3 nincs hozzárendelt funkció;

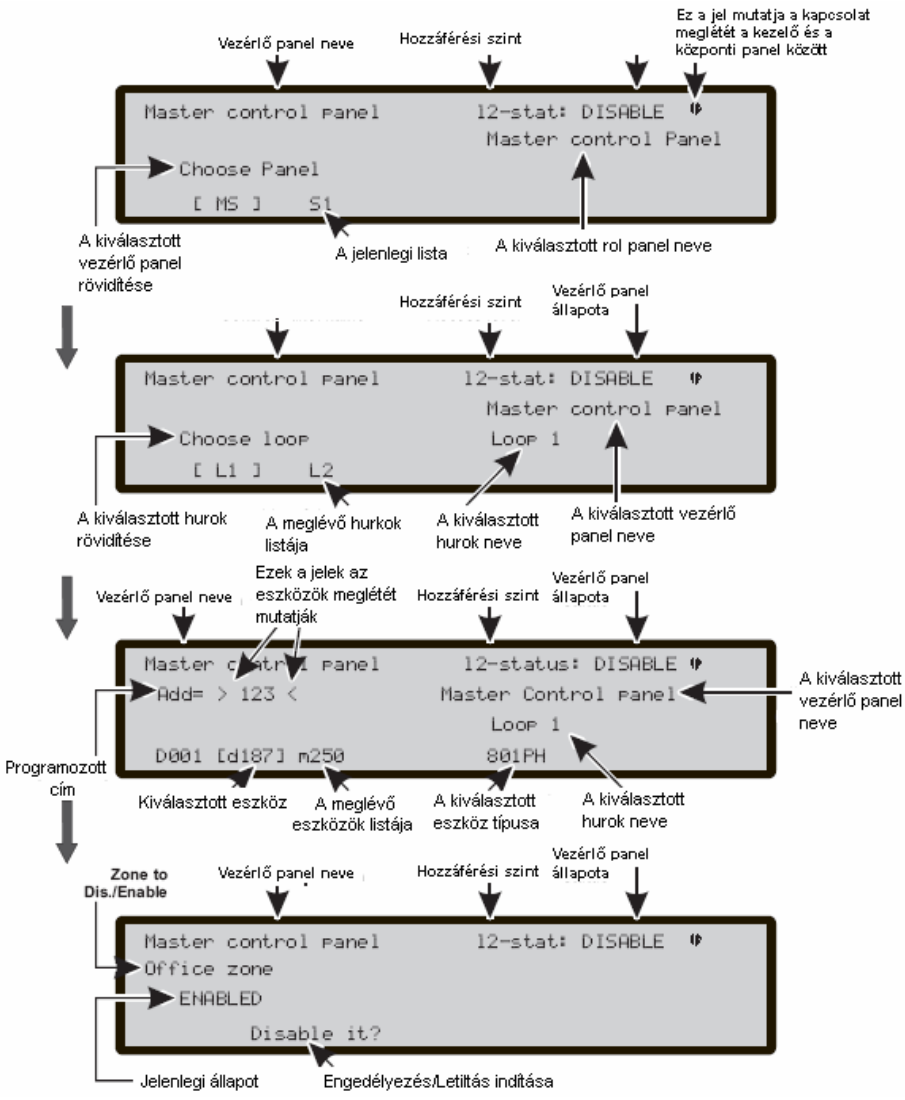

18. ábra. A letiltott hurok

#### 3. Gomb - Dis. SW zóna (Letiltott SW zóna)

Használja a 3-as gombot a "Dis.SW zone" – Letiltott SW zóna kiválasztására, válassza ki a zónát, majd tiltsa le (19. ábra).

#### Az SW zóna kiválasztása

#### Szám-billentyűzet

Írja be a zóna azonosító számát;

#### Nyilak:

Fel: nincs hozzárendelt funkció; Le: nincs hozzárendelt funkció; Jobbra: a következő hurok kiválasztására; Balra: az előző hurok kiválasztására;

#### ESC

A művelet törlésére, és az előző oldalra való visszatérés;

#### ENTER

A kiválasztott SW zóna megerősítése és letiltása;

#### Funkcionális gombok:

F1 nincs hozzárendelt funkció;
F2 nincs hozzárendelt funkció;
F3 hibásan bevitt számok törlése, új számok bevitele;
F4 nincs hozzárendelt funkció;

Dis. SW zone - Letiltott SW zóna

Szám-billentyűzet Nincs hozzárendelt funkció;

#### Nyilak:

Fel: nincs hozzárendelt funkció; Le: nincs hozzárendelt funkció; Jobbra: nincs hozzárendelt funkció; Balra: az előző hurok kiválasztására;

#### ESC

A művelet törlésére, és az előző oldalra való visszatérés;

#### ENTER

A bevitt adatok/parancsok megerősítése;

#### Funkcionális gombok:

- F1 nincs hozzárendelt funkció;
- F2 nincs hozzárendelt funkció;
- F3 nincs hozzárendelt funkció;
- F4 nincs hozzárendelt funkció;

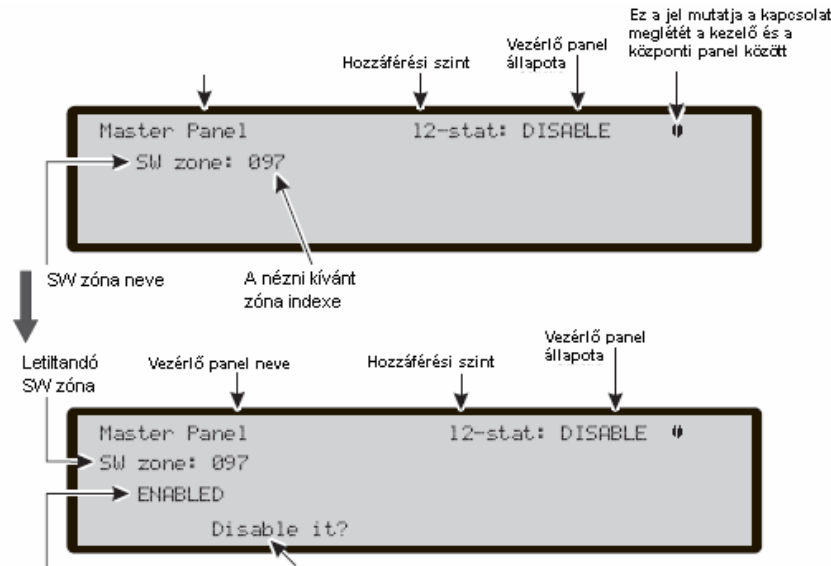

19. ábra. Letiltott SW zónák

Engedélyezés/Letiltás indítása

Jelenlegi állapot

#### 4. Gomb - Dis. Outputs (Letiltott kimenetek)

Használja a 4-es gombot a "Dis. Output" – kiválasztására. Válassza ki a kimenetet, majd tiltsa le.

#### A kimenet kiválasztása

#### Szám-billentyűzet

Írja be a kimenet azonosító számát;

#### Nyilak:

Fel: a következő tip. kimenet megjelenítése; Le: az előző tip. kimenet megjelenítése; Jobbra: a következő hurok kiválasztására; Balra: az előző hurok kiválasztására; **ESC** A művelet törlésére, és az előző oldalra való visszatérés;

#### ENTER

A kiválasztott kimenet megerősítése és letiltása;

#### Funkcionális gombok:

F1 nincs hozzárendelt funkció;
F2 nincs hozzárendelt funkció;
F3 hibásan bevitt számok törlése, új számok bevitele;

F4 nincs hozzárendelt funkció;

#### A kimenet letiltása

#### Szám-billentyűzet

nincs hozzárendelt funkció;

#### Nyilak:

Fel: nincs hozzárendelt funkció; Le: nincs hozzárendelt funkció; Jobbra: a következő hurok kiválasztására; Balra: az előző hurok kiválasztására;

#### ESC

A művelet törlésére, és az előző oldalra való visszatérés;

#### ENTER

A bevitt adatok/parancsok megerősítése;

#### Funkcionális gombok:

F1 nincs hozzárendelt funkció; F2 nincs hozzárendelt funkció; F3 nincs hozzárendelt funkció; F4 nincs hozzárendelt funkció;

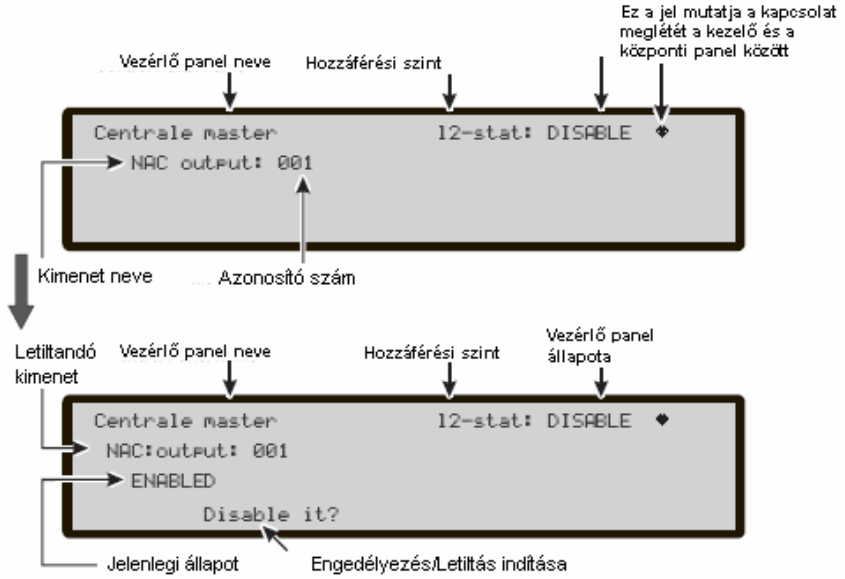

20. ábra. Kimenetek letiltása

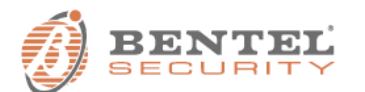

BENTEL SECURITY s.r.l. Via Gabbiano, 22 - Zona Ind. S. Scolastica 64013 Corropoli (TE) - ITALY Tel.: +39 0861 839060 Fax: +39 0861 839065 e-mail: info@bentelsecurity.com http://www.bentelsecurity.com

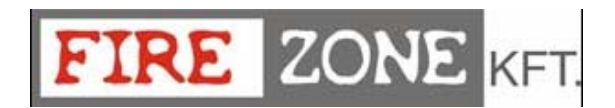